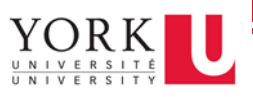

To set an automatic reply for a shared mailbox:

- 1. Log in to the Office 365 portal via <u>www.office.com</u> using your passport\_york\_username@yorku.ca + PY password
- 2. Open 💁 Outlook
- 3. Click on your profile (top right)
- 4. Then, click Open another mailbox...

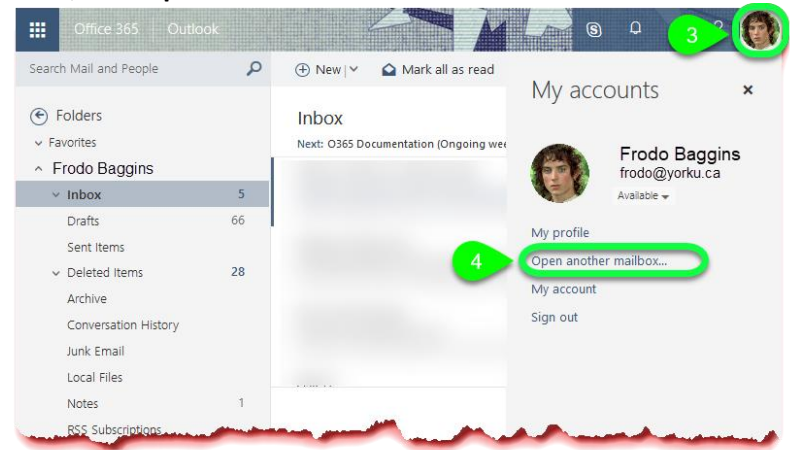

- 5. Next, select the shared mailbox you would like to set an automatic reply for
- 6. Click Open

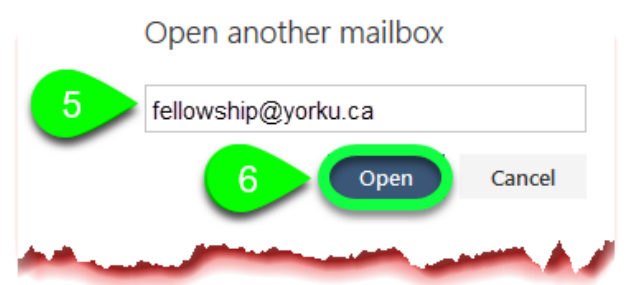

- 7. Once the mailbox opens, click Settings (gear icon)
- 8. Next click Automatic Replies

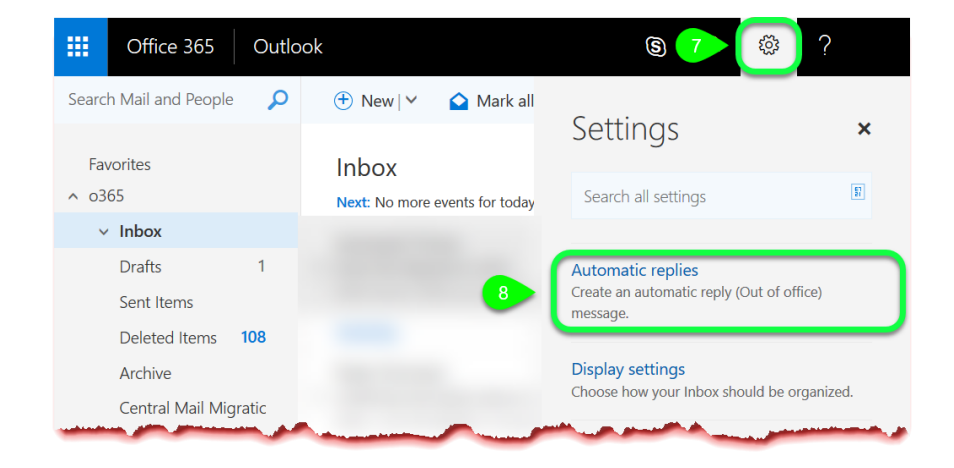

9. Finally, use the following information to help set up your automatic reply:

| Setting                                                                                      | Description                                                                                                    |
|----------------------------------------------------------------------------------------------|----------------------------------------------------------------------------------------------------|
| Don't send automatic replies                                                                 | Select this option to turn off automatic replies.                                                                                                    |
| Send automatic replies                                                                       | Select this option to turn on automatic replies.                                                                                                    |
| Send replies only during this time period                                                    | Select this check box, and then set a start time and end time to control when<br>automatic replies are sent. If you don't set a time period, your automatic reply<br>will remain on until you turn it off. You'll be reminded your automatic replies<br>are turned on each time you sign in to your mailbox.                                                                                                    |
| Send a reply once to each<br>sender inside my<br>organization with the<br>following message  | Use the text box to create a message that is sent only to senders who are inside your organization. This option may not be available.                                                                                                    |
| Send automatic reply<br>messages to senders outside<br>my organization                       | <ul> <li>Select this check box if you want automatic replies to be sent to senders outside your organization.</li> <li>If you select the check box to send automatic replies to persons outside your organization, two other options are made available. Choose one of the following:</li> <li>Send replies only to senders in my Contacts list</li> <li>Select this to limit automatic replies to senders who are in your Contacts folder. Senders who aren't in your Contacts folder won't receive the automatic reply.</li> <li>Send replies to all external senders</li> <li>Select this to send your reply to all senders outside your organization.</li> </ul> |
| Send a reply once to each<br>sender outside my<br>organization with the<br>following message | If you select <b>Send replies to all external senders</b> , in the text box type the reply message you want sent.                                                                                                    |